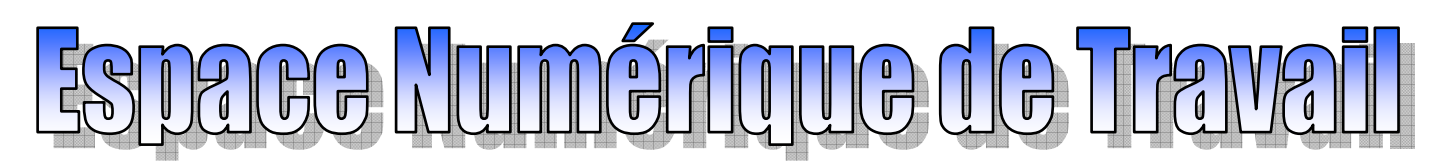

### Créer un groupe de scolarité 1/2

Mon Ent

Mon compte Ma page d'ac

Mot de passe

Mes documents

Documents Recherche

Mes réservations Planning

Groupes collaboratifs

Recherche de signets

Saisie Mes groupes

Mes Signet. Signets

Configuration

Informations personnelles

2

Sauvegarde des données Restauration de données

Cor

Un groupe de scolarité permet de gérer facilement un ensemble d'élèves en provenance de différentes classes (par exemple un groupe d'EPS, de technologie ou de langue).

### Etapes à suivre pour créer un groupe de scolarité

#### Accéder aux Groupes collaboratifs :

- 1. Positionner la souris sur "Mon Ent" (un menu déroulant s'affiche).
- 2. Cliquer sur "Groupes Collaboratifs" (une nouvelle page s'ouvre).
- 3. Cliquer sur "Nouveau".

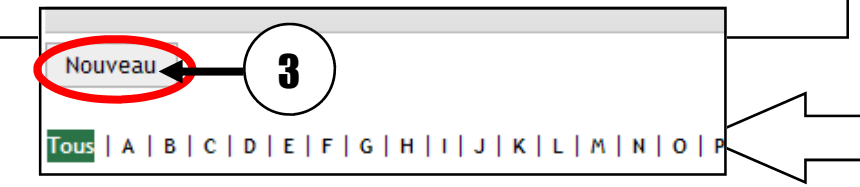

## *Remarque : une nouvelle fenêtre s'affiche permettant le paramétrage du groupe.*

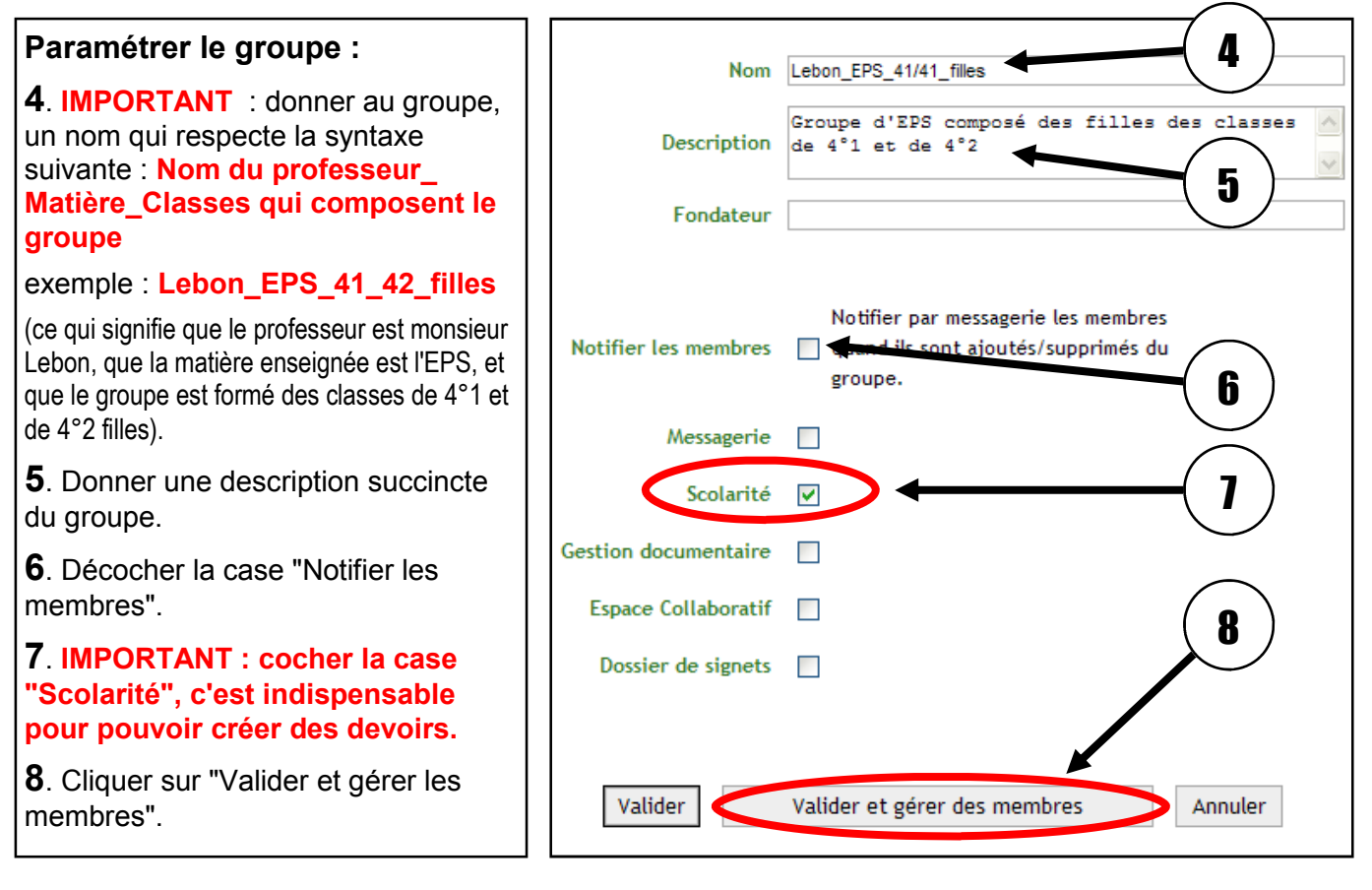

Remarque : une nouvelle fenêtre s'affiche permettant de choisir les membres du groupe.

Bernard BRUSCHI - Collège Anne Frank - Novembre 2010 - Scolastance V6

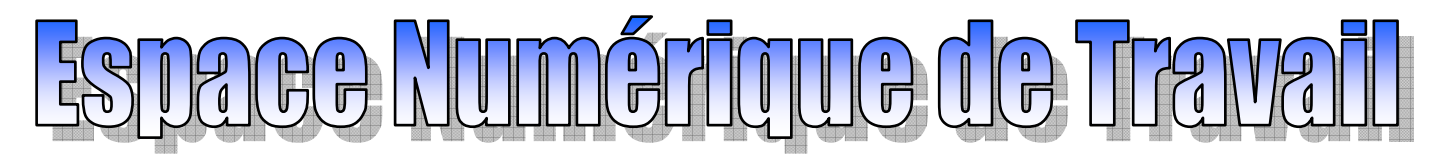

## Créer un groupe de scolarité 2/2

#### Choisir les membres du groupe (élèves) :

**9**. Pour sélectionner les élèves qui doivent composer le groupe, cliquer sur "Choisir" *(une petite fenêtre s'ouvre).* 

10. Dans la fenêtre, choisir "Elève" dans la rubrique "Catégorie utilisateurs".

**11**. Dans la rubrique "Classes", choisir une classe dans laquelle se trouvent des élèves qui feront partie du groupe.

**12**. Sélectionner les élèves en utilisant la touche Ctrl (appuyer sur Ctrl tout en cliquant sur les élèves à sélectionner).

13. Cliquer sur la flèche verte pour faire passer les élèves sélectionnés dans la fenêtre "Elèves".

# *Remarque : répéter les opérations* **11**, **12** *et* **13** *pour les autres classes qui composent le groupe.*

**14**. Pour supprimer un élève du groupe, sélectionner l'élève et cliquer sur la flèche verte.

15. Cliquer sur le bouton "Valider" situé en bas de page.

Remarque : le groupe est créé, il se gère comme une classe.

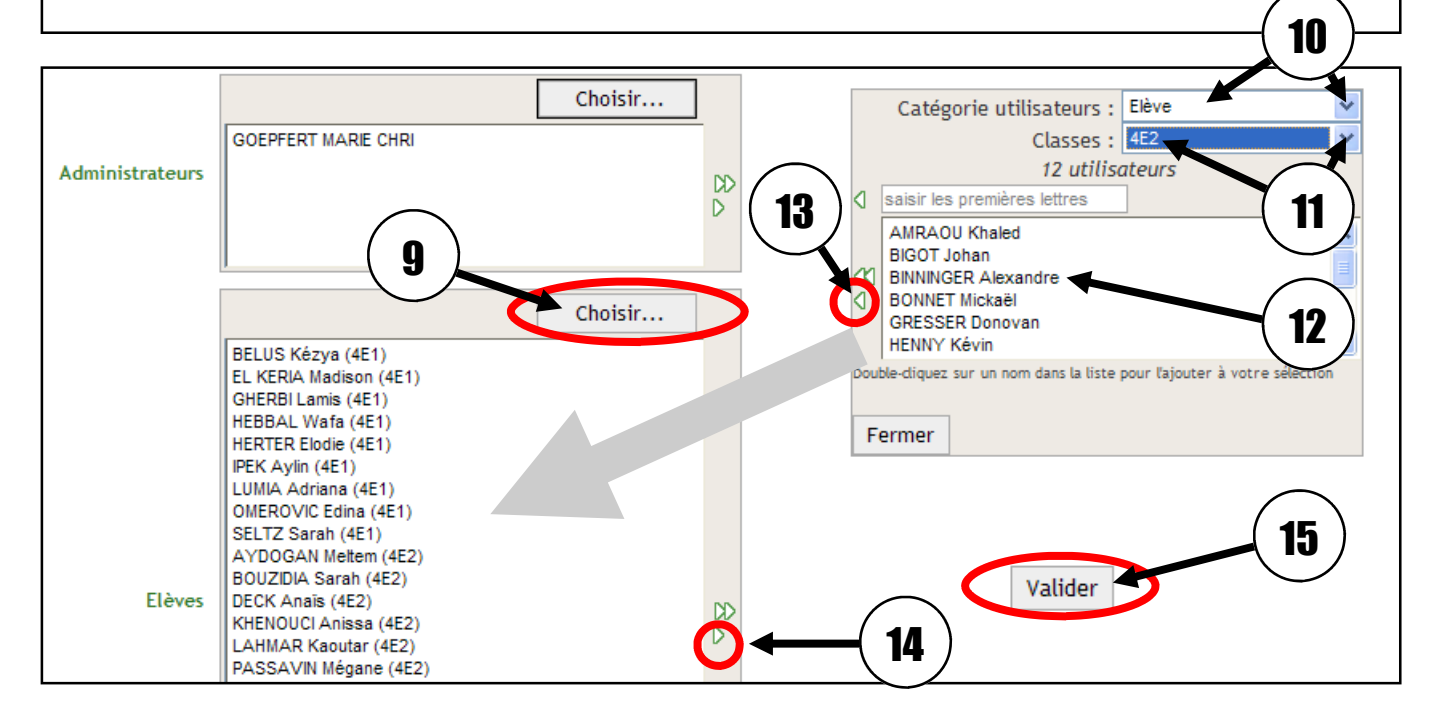

*Remarque : il est possible de partager la messagerie ou l'espace documentaire avec le groupe créé, pour cela il faut éditer le groupe et cocher les cases "Messagerie" et "Gestion documentaire".* 

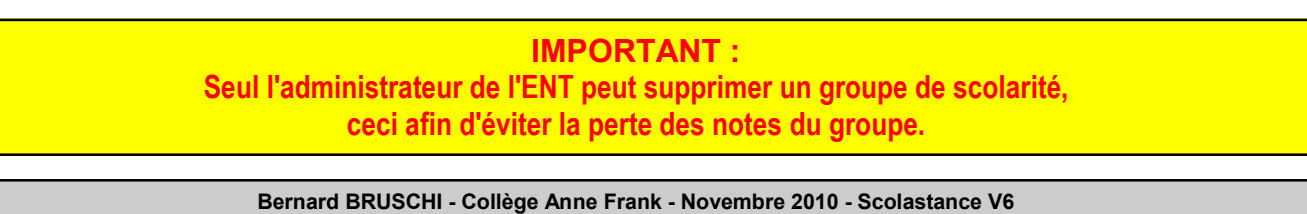